# Sistema Tributario Municipal Instructivo Impresión y actualización de

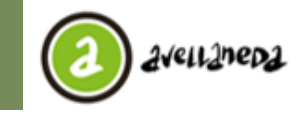

Municipalidad de Avellaneda Av. Güernes 835 - Aveilaneda - Pcia. de Buenos Aires - Argentina Secretaría de Hacienda y Administración Dirección Gral. Tributaria

boletas

# **INSTRUCTIVO** Impresión y actualización de boletas

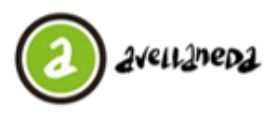

Av. Güernes 835 - Aveilaneda - Pcia. de Buenos Aires - Argentina Secretaria de Hacienda y Administración Dirección Gral. Tributaria

Instructivo Impresión y actualización de boletas

| C  | ONTENIDO                                                       |   |
|----|----------------------------------------------------------------|---|
| 1. | Ingreso al Sistema                                             | 3 |
| 2. | Selección de obligaciones a imprimir o actualizar              | 3 |
| 3. | Generación de boleto de pago de acuerdo a la modalidad elegida | 5 |

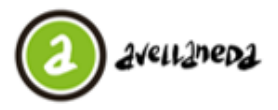

Av. Güernes 835 - Aveilaneda - Pcia. de Buenos Aires - Argentina Secretaria de Hacienda y Administración Dirección Gral. Tributaria

#### Ingreso al Sistema

Ingrese desde el navegador a <u>www.mda.gob.ar/gestion-tributaria</u> y seleccione la opción "**Imprimir y Actualizar** boletas".

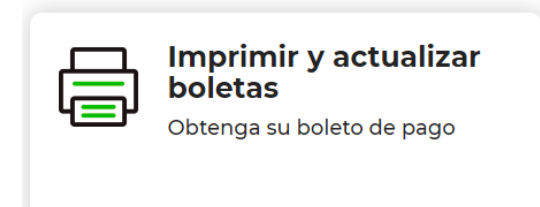

## Selección de obligaciones a imprimir o actualizar

Luego de ingresar visualizará la siguiente pantalla:

| 3 સ્ટેન્ટ           | 1]ned]                                                               | Gestión Para más trámites y<br>Tributaria consultas ingrese aquí | I 9 0 0 |
|---------------------|----------------------------------------------------------------------|------------------------------------------------------------------|---------|
| Obtenga su boleto d | e pago completando los datos a continuación                          | :                                                                |         |
|                     | TRIBUTO                                                              |                                                                  |         |
| (*)                 | PATENTE AUTOMOTOR                                                    |                                                                  |         |
|                     | OBJETO ingrese sólo el Nro. de Objeto sin letra (para patentes ingre | se el dato completo del dominio)                                 |         |
| (*)                 |                                                                      |                                                                  |         |
|                     | CUIT ingrese Nro. de CUIT sin guiones                                |                                                                  |         |
| (*)                 |                                                                      |                                                                  |         |
|                     | ΑÑΟ ΑΑΑΑ                                                             |                                                                  |         |
|                     | CUOTA                                                                |                                                                  |         |
|                     | FECHA ACTUALIZACIÓN DD/MM/YYYY                                       |                                                                  |         |
| (*)                 | 20/01/2020                                                           |                                                                  |         |
|                     | Los campos marcados con asterisco (*) son obligatorios.              |                                                                  |         |
|                     | No soy un robot                                                      |                                                                  |         |
|                     | BUSCAR LIMPIAR                                                       |                                                                  |         |

Para obtener su boleto de pago deberá completar los campos requeridos; recuerde que los campos con asterisco (\*) son de carácter obligatorio:

• En la pestaña "Tributo" podrá seleccionar el tributo por el cual desea obtener su Boleto de pago.

| TRIBUTO                                                                  |   |
|--------------------------------------------------------------------------|---|
| SERVICIOS GENERALES                                                      | ۲ |
| OCUPACION DE ESPACIOS PUBLICOS - FERIA DEL REGALO                        |   |
| OCUPACION DE ESPACIOS PUBLICOS - FERIA VIADUCTO SARANDI                  |   |
| OCUPACION DE ESPACIOS PUBLICOS - FERIAS ARTESANALES                      |   |
| OCUPACION DE ESPACIOS PUBLICOS - FERIAS FRANCAS                          |   |
| OCUPACION DE ESPACIOS PUBLICOS – MESAS Y SILLAS                          |   |
| OCUPACION DE ESPACIOS PUBLICOS – PREDIOS FISCALES                        |   |
| OCUPACION DE ESPACIOS PUBLICOS – PUESTOS DE FLORES                       |   |
| OCUPACION DE ESPACIOS PUBLICOS – VEHICULOS EN ACERAS                     |   |
| PATENTE AUTOMOTOR                                                        |   |
| PATENTE MOTOVEHICULOS                                                    |   |
| PESAJE VEHICULOS DE CARGA                                                |   |
| PLAN DE FACILIDADES DE PAGO - CUOTA                                      |   |
| PUBLICIDAD Y PROPAGANDA                                                  |   |
| SEGURIDAD E HIGIENE                                                      |   |
| SEGURIDAD E HIGIENE - CAJEROS AUTOMATICOS Y PUESTOS DE ATENCION BANCARIA |   |
| SEGURIDAD E HIGIENE - POSICIONES DE JUEGO ELECTRONICO                    |   |
| SEGURIDAD E HIGIENE - STAND EN ALQUILER                                  |   |
| SERVICIOS ADICIONALES POLICIA DE TRANSITO                                |   |
| SERVICIOS GENERALES                                                      |   |
| VIAS DE ACCESO RAPIDO                                                    | * |

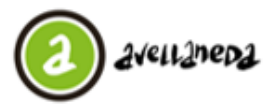

Av. Güernes 835 - Aveilaneda - Pcia. de Buenos Aires - Argentina Secretaría de Hacienda y Administración Dirección Gral. Tributaría

Instructivo Impresión y actualización de boletas

• Posteriormente deberá completar el campo correspondiente a "Objeto"; aquí deberá ingresar solamente el número de objeto sin letras.

|     | OBJETO | ingrese | sólo | Nro. | de | Objeto | sin | letra |
|-----|--------|---------|------|------|----|--------|-----|-------|
| (*) |        |         |      |      |    |        |     |       |

- Posteriormente deberá completar el campo correspondiente a "Cuit"; aquí deberá ingresar solamente el número de Cuit sin guiones.

CUIT ingrese Nro. de CUIT sin guiones

(\*)

 A continuación deberá completar los campos correspondientes al "Año" y "Cuota" para los que desee obtener el boleto, así como la "Fecha" a la que se actualizará el mismo.
AÑO AAAA

• Finalmente deberá hacer click en el botón **"Buscar"** para continuar con la impresión o reimpresión previo a la validación de seguridad que solicite el sistema.

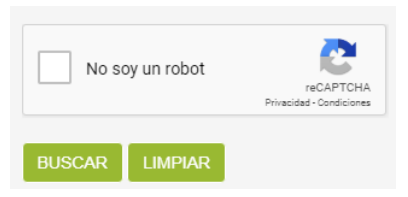

• Luego de efectuada la validación se abrirá un cuadro en el que se desplegarán las obligaciones pendientes de pago que responden a los criterios de selección solicitados en el paso anterior. En el mismo visualizará para cada obligación el concepto, la fecha de vencimiento correspondiente, el importe de capital, los intereses, la multa y el importe total del boleto de pago a generar:

| Cuota   | Concepto | Fecha de<br>Vto. | Importe de<br>Capital | Intereses | Multa     | Importe<br>Total |
|---------|----------|------------------|-----------------------|-----------|-----------|------------------|
| 2019/01 | CUOTA    | 11/01/2019       | 159.632,00            | 16.184,81 | 15.963,20 | 191.780,01       |
| 2019/02 | CUOTA    | 13/02/2019       | 159.632,00            | 8.868,39  | 15.963,20 | 184.463,59       |
| 2019/03 | CUOTA    | 13/03/2019       | 159.632,00            | 2.660,52  | 15.963,20 | 178.255,72       |
| 2019/04 | CUOTA    | 12/04/2019       | 159.632,00            | 0,00      | 0,00      | 159.632,00       |

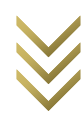

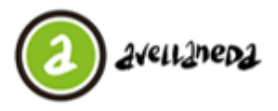

Av. Güernes 835 - Aveilaneda - Pcia. de Buenos Aires - Argentina Secretaria de Hacienda y Administración Dirección Gral. Tributaria

## Generación de boleto de pago de acuerdo a la modalidad elegida

Luego de seleccionar las obligaciones que desea abonar deberá hacer click en el botón **"Pagar".** A continuación se abrirá una ventana en la que podrá seleccionar el medio de pago que le resulte más conveniente.

| edios de pago disponibles par<br>0023194 | a la boleta de pago N                   |
|------------------------------------------|-----------------------------------------|
| CAJAS MUNICIPALES                        | 0                                       |
| ENTIDADES BANCARIAS                      | 血                                       |
| PAGO FÁCIL                               | *                                       |
| RAPIPAGO                                 | rapipago                                |
| MERCADO PAGO                             | Simercado<br>pago<br>Divieno bosponiale |
| TARJETAS DE<br>CREDITO                   | ■ 🛃 🚟 🔮                                 |
| LINK PAGOS                               |                                         |
| PAGOMISCUENTAS                           | EPagoMisCuentas                         |

Haciendo click en el botón "Aceptar" su boleto de pago será generado. En el caso que se haya seleccionado múltiples obligaciones, el boleto emitido contendrá un anexo detallando las obligaciones incluidas en el boleto a abonar.

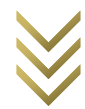